# CAMBIO DE CONTRASEÑA MODEM ARCADYAN

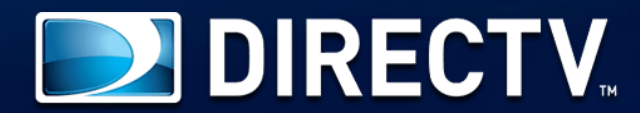

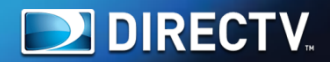

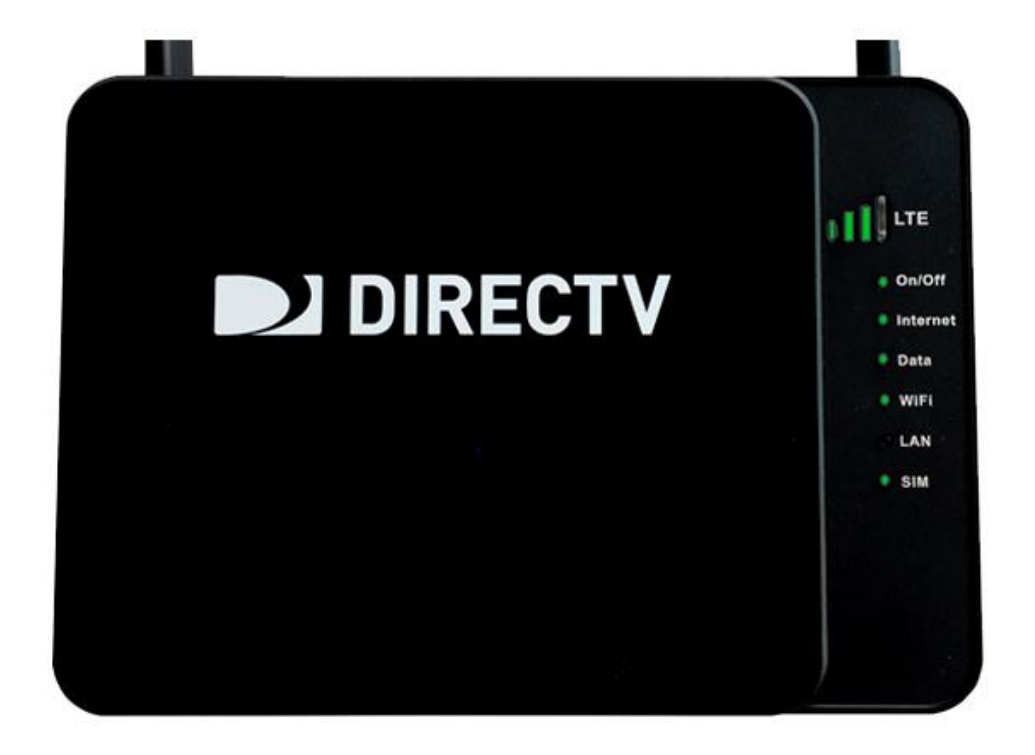

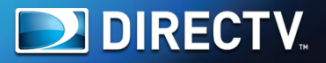

# http://192.168.100.1/

DIRECTV

Abra el navegador y digite la dirección IP <u>192.168.100.1</u> y de ENTER

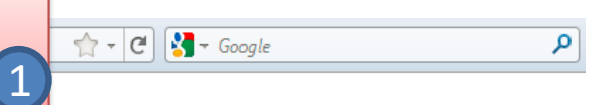

Señal: DOD Status: Buscando Red Inicio

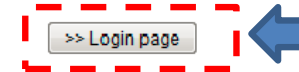

# De Click en Login Page, para entrar en la configuración de su módem

#### Parámetros de internet

| Dirección MAC de la WAN | A8:D3:F7:68:2D:35 |
|-------------------------|-------------------|
| Tipo de Conexión        | Dinámico          |
| IP de la WAN            | 0.0.0             |
| Máscara de Subred       | 0.0.0             |
| Gateway Estándar        | 0.0.0             |
| Dirección DNS           | 0.0.0             |

#### Parámetros de la LAN

| MAC de la LAN/WLAN | A8:D3:F7:68:2D:34                      |
|--------------------|----------------------------------------|
| Dirección IP       | 192.168.100.1                          |
| Máscara de Subred  | 255.255.255.0                          |
| Servidor DHCP      | Habilitado (0 LAN, 3 WLAN<br>Clientes) |

#### Configuraciones LTE/UMTS

| Informaciones del<br>proveedor | Altair (Altair USB Product ALT3100) |
|--------------------------------|-------------------------------------|
| Versión                        | ALT3100_04_05_06_10_B4_AR           |
| IMEI                           | 355306050448549                     |
| IMSI                           | 732176000240789                     |
| Global Cell ID                 | 0                                   |
| PCID                           | 0                                   |
| RSRP                           | 0 dBm                               |
| RSRQ                           | 0 dB                                |
| RSSI                           | 0                                   |
| SINR                           | 0.0 dB                              |
| TX Power                       | 0 dBm                               |

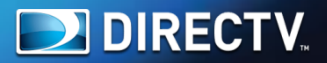

| ♦ 1 http://192.168.100.1/ |                                                             |                                                         | 습 - C                   | 🚼 - Google  |                      | P      |
|---------------------------|-------------------------------------------------------------|---------------------------------------------------------|-------------------------|-------------|----------------------|--------|
| DIRECTV                   |                                                             |                                                         |                         |             |                      |        |
|                           |                                                             |                                                         |                         | Señal: c000 | Status: Buscando Red | Inicio |
| >> Status page            | e<br>Antes que usted pueda ma<br>login con una clave y hace | odificar las configuraciones<br>r un clic en "Aceptar." | , usted precisa hacer o |             |                      |        |
|                           | Login 2                                                     | admin                                                   |                         |             |                      |        |
|                           | Clave 3                                                     | <br>Ace                                                 | Digite su usuario       | o y contras | seña                 |        |

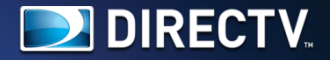

#### Configuración de la LAN

- 🖳 🗒 Parámetros de la LAN
- E Lista de Clientes DHCP
- E Servidores Virtuales

### CTE/UMTS

- 🖳 🗐 LTE Status
- 🛄 DDNS

#### 🗁 Wi-Fi

- 🖳 🗐 Canal y SSID
- 📟 🗐 Seguridad
- ····· 🗐 Wi-Fi Protected

### 🗁 Firewall

- ..... 🖹 Filtraje de Dirección MAC
- --- 🖲 DMZ
- 🛄 Detección de Intrusión

#### 问 Utilidades

- 📟 🗐 Reinicialzar Conexión Router 4G
- Restaura configuración Estándar de Fábrica
- 📟 🗐 Guardar/Backup Configuración
- 🗄 🗐 Restaura Configuración Anterior
- 📟 🗒 Actualización de Firmware
- \cdots 🗐 Configuración del Sistema
- E Log de Seguridad

## Wi-Fi > Canal y SSID

Para hacer modificaciones en las configuraciones Wi-Fi del Router 4G, haga las modificaciones aquí. Haga un clic "Aplicar Modificaciones" para guardar las configuraciones.

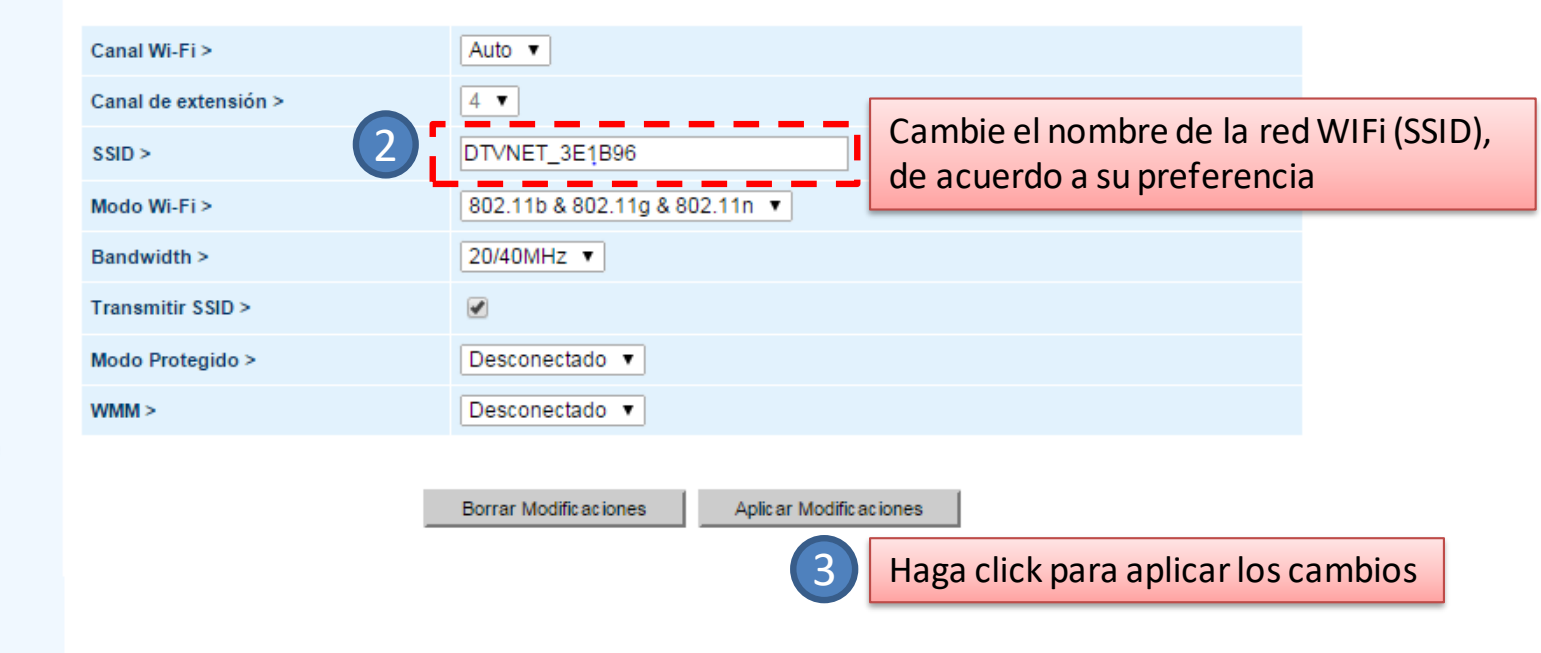

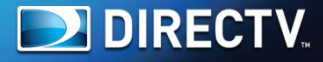

#### Configuración de la LAN

- 📟 🗐 Parámetros de la LAN
- 🔚 Lista de Clientes DHCP
- E Servidores Virtuales

### CTE/UMTS

- ---- 🗐 LTE Status
- 🛄 🗊 DDNS

### 🗁 Wi-Fi

- Canal y SSID
- Wi-Fi Protected

## 🗁 Firewall

- 📟 🗐 Filtraje de Dirección MAC
- ---- 🗐 DMZ
- 🛄 Detección de Intrusión

#### 🗁 Utilidades

- 🕮 Reinicialzar Conexión Router 4G
- Restaura configuración Estándar de Fábrica
- 📟 🗐 Guardar/Backup Configuración
- 📟 🗒 Restaura Configuración Anterior
- \cdots 🗒 Actualización de Firmware
- 📟 🗐 Configuración del Sistema
- 🛄 Log de Seguridad

## Wi-Fi > Seguridad

WPA-PSK (ningún servidor): Wireless Protected Access con una Clave Precompartida: La Clave es una Clave, en la forma de una palabra, frase o una serie de letras y números. La Clave debe ser entre 8 y 63 caracteres y puede incluir espacios y símbolos o 64 Hex. Cada Cliente que se conecta a la red debe usar la misma Clave(Clave Precompartida).

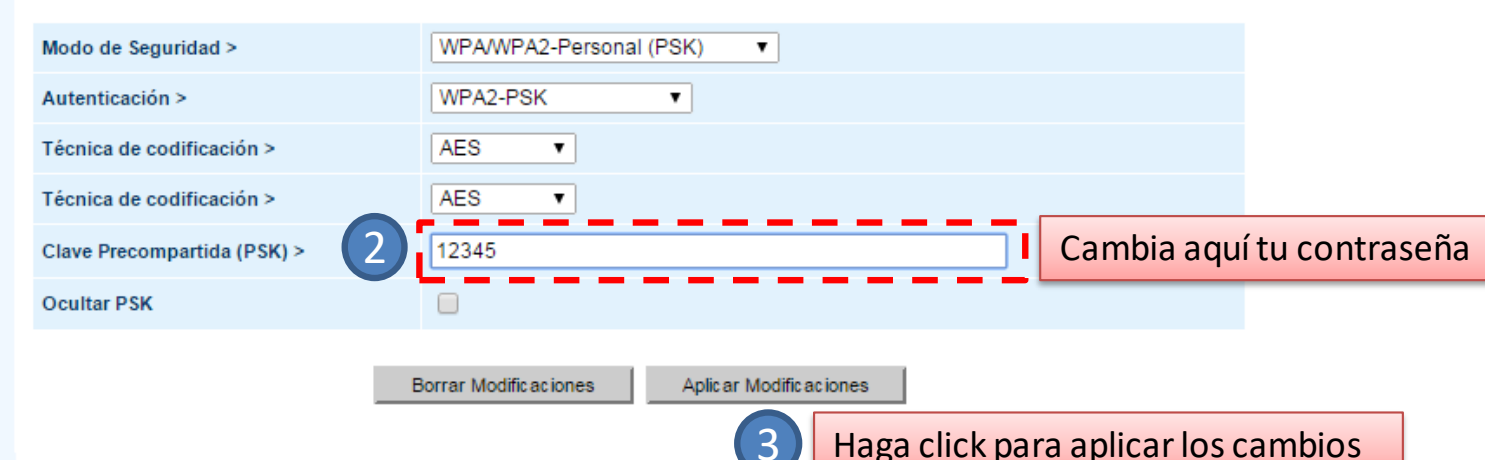